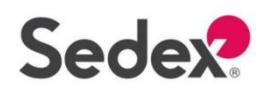

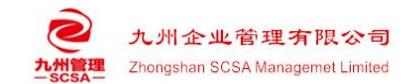

## Sedex 报告下载指引

## 1、输入 SMETA 官方 <u>https://www.sedex.com/zh-hans/</u>; 点击网页右上角"登录"

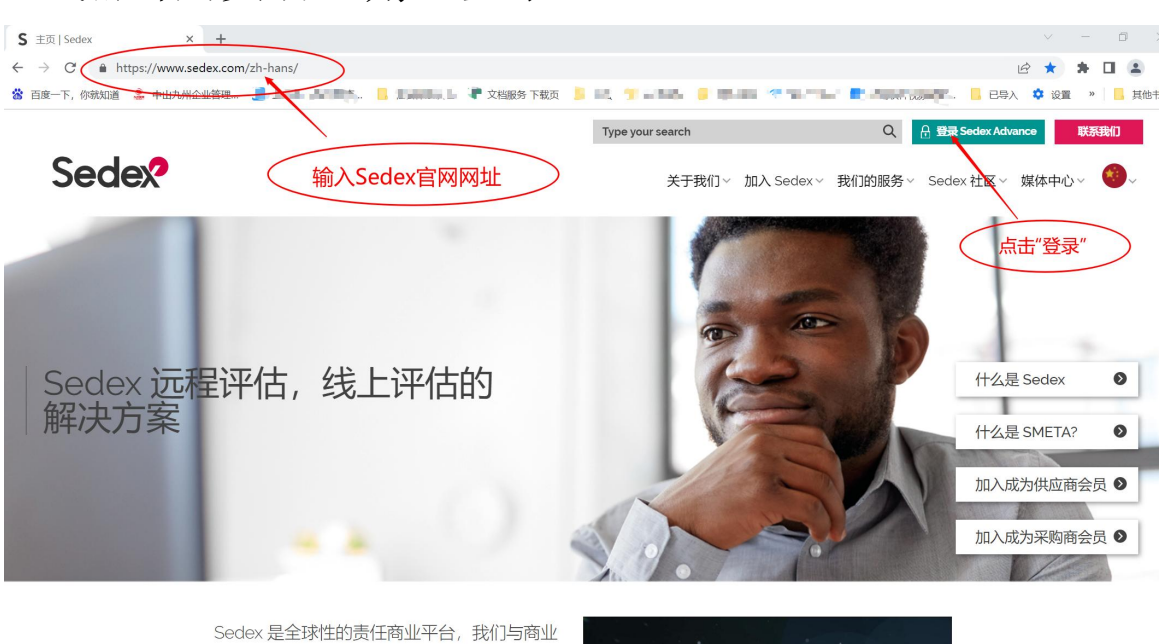

Sedex 是全球性的责任商业半台,我们与商业 链中的企业与机构一道,共同致力于提升负责 任与可持续的商业表现,努力推进商业、社会

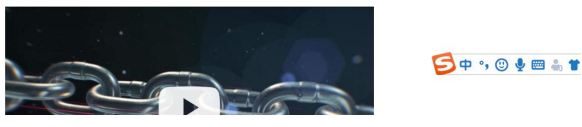

#### 2、点击"登录"

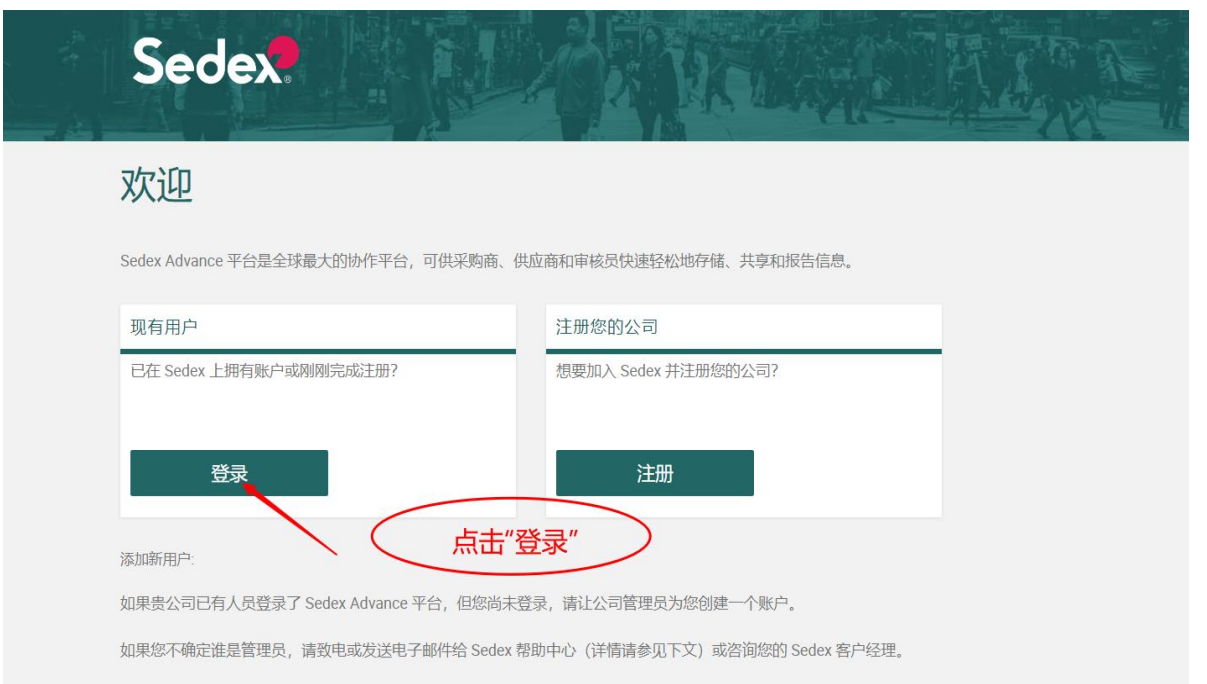

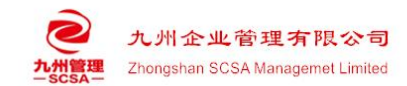

3、输入账号与密码,点击"登录"

| Sedex.                                  |
|-----------------------------------------|
| 请登陆                                     |
| 电子邮件地址                                  |
| 电子邮件地址                                  |
| 密码                                      |
| 您的密码                                    |
|                                         |
| 重置密码 输入账号和密码;点击登录。                      |
| © Sedex Technology Solutions Ltd – 2018 |

4、Sedex Advance,进入数据平台

| Sedex                                                 |                                                                                                    |                                                                                                    |                                                                                                    |
|-------------------------------------------------------|----------------------------------------------------------------------------------------------------|----------------------------------------------------------------------------------------------------|----------------------------------------------------------------------------------------------------|
| 欢迎<br><sup>您已作为derek_kung@igift.hk登录。</sup>           | 点击                                                                                                    |                                                                                                    |                                                                                                    |
| Sedex Advance<br>协同道德数据平台<br>快速,轻松地存储,共享和报告供应<br>径信息。 | Sedex Analytics     Afrikality     Afrikality     Afrikalit | Sedex e-Learning           申請檢发展資源和培训模块           申請檢发展資源和培训模块           ●請檢发展資源和培训模块           ●請檢发展資源和培训模块           ●請檢发展資源和培训模块           ●請檢发展資源和培训模块           ●請檢发展資源和培训模块           ●請檢发展資源和培训模块           ●請檢发展資源和培训模块           ●請檢支援資源和培训模块           ●請檢支援資源和培训模块           ●請檢支援資源和培训模块           ●請檢支援資源和評価 | Sedex Member<br>Directory           Sedex 会员对表                香香 Sedex Advance 平台会员,并<br>帮助的活动是关系以支持尽的道德采购<br>计划。 |
|                                                       | We're building a<br>features are now<br>try out here.<br>Show                                                                                                    | pentento<br>available for you to<br>w me →                                                                                                    |                                                                                                    |

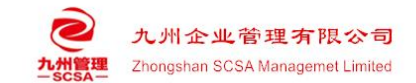

## 5、选择"审核"; 点击"倒三角符号"; 点击"我的审 核"。

| Sede                                               |                                                                       |                                                       |                                                           | WA.                                             |                                                                   | Zhongshan                                                        | SEDEX AI               |
|----------------------------------------------------|-----------------------------------------------------------------------|-------------------------------------------------------|-----------------------------------------------------------|-------------------------------------------------|-------------------------------------------------------------------|------------------------------------------------------------------|------------------------|
| 首页 公司 -                                            | 审核 🙀 用户 -                                                             | Member Directory                                      | Analytics                                                 | e-Learning                                      | New platform                                                      |                                                                  | 快速搜索                   |
| 首页口                                                | 我的审核<br>审核历史记录<br>compare audits                                      | $\mathbf{}$                                           | 点击"(                                                      | 到三角符号                                           | 寻"; 点击"我                                                          | 的审核"                                                             | )                      |
| 通用信息                                               |                                                                       |                                                       |                                                           |                                                 |                                                                   |                                                                  |                        |
| 即将推出,我们将不<br>Sedex对SAQ进行了<br>将更多相同性问题<br>您可以将SAQ下看 | 对您在 Sedex Advance 上<br>了优化。您将会注意到以T<br>题归属到公司问卷的一部3<br>就为Excel文档,并直接将 | 的"我的关系"中管理供应<br>下变化:<br>分,通过完成此公司问卷<br>完成的问题上传到平台上    | 涟的方式进行-<br>问题(总部级员<br>。线下操作使:                             | 些调整 - <mark>在此处</mark><br>1) ,将减少您完<br>得不同部门间合作 | 了解更多信息。<br>成整份问卷需要的时间,<br>完成问卷变得更容易。                              | ,<br>在上传文档后,您需要                                                  | 检查SAQ的完成百分比,以查利        |
| 合案。<br>还有更多定义特征                                    | 定术语的提示。将鼠标悬(                                                          | 亭在"i"图标上以查看更多f                                        | 言息。                                                       |                                                 |                                                                   |                                                                  |                        |
| 有关SAQ的指导和                                          | 资源,请访问我们官网上                                                           | 的SAQ部分。                                               |                                                           |                                                 |                                                                   |                                                                  |                        |
| Welcome                                            | to Sedex Ad                                                           | vance                                                 |                                                           |                                                 |                                                                   |                                                                  |                        |
| To get started or<br>Want to find out              | n Sedex Advance, or for h<br>more about Sedex? <mark>Train</mark>     | elp with any questions, c<br>ing dates and resources, | heck out the <mark>S</mark><br>plus Sedex <mark>ev</mark> | edex e-Learning,<br>ents, news and bl           | accessed via the 'Help'<br><mark>logs</mark> , can all be found o | link at the top of each p<br>n our website: <mark>www.sec</mark> | bage.<br>Jexglobal.com |

# 6、点击"我的审核"进入页面的下方,点击"查看审 核内容"。

| ŰË            | 已宣布"代表正式 | 报告已上传到 | 附                                    |     | <          | 点击"查        |     | 核内     | 容"                 | $\geq$     |                     |
|---------------|----------|--------|--------------------------------------|-----|------------|-------------|-----|--------|--------------------|------------|---------------------|
| mpany Limited | ZS4      | 中国     | Intertek<br>Shenzhen                 | 已宣布 | 09/06/2022 | Third party | 已发布 | 定期审计   | 4 4                | 09/07/2022 | 查看审核内容              |
| mpany Limited | ZS4      | 中国     | Intertek<br>Shenzhen                 |     | 07/9672021 | Third party | 已发布 | 完整首次审核 | 4 4                | 06/08/2021 | 查看审核内容              |
| mpany Limited | Z\$4     | 中国     | TUV Rheinland<br>(TUEV<br>Rheinland) | 已宣布 | 29/08/2018 |             | 已发布 | 完整首次审核 | <mark>10</mark> 10 | 28/11/2018 | 查看审核内容<br>Share SAQ |

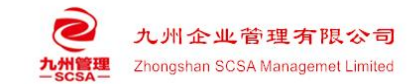

7、选择"附件";点击下载按钮即可下载正式报告。

|                                                                                                    | 审核 • 用户 • Member Directory Analytics e-Learning New platfo                                                                                                    | orm                                                                                                    |
|----------------------------------------------------------------------------------------------------|----------------------------------------------------------------------------------------------------|----------------------------------------------------------------------------------------------------|
| 审核记录区                                                                                                    |                                                                                                    |                                                                                                    |
| Back                                                                                                    |                                                                                                    |                                                                                                    |
|                                                                                                    | 选择"附件"                                                                                                    |                                                                                                    |
| 问题点报告                                                                                                    | 附件                                                                                                    |                                                                                                    |
| TITLE                                                                                                    | 行<br>文件名 上传日期 动                                                                                                    |                                                                                                    |
|                                                                                                    | Sedex 4P-Other-Annual-<br>A50。  20220608-20220609<br>16/06/20点击" <b>下载按钮",下</b><br>Zhongshan — LCAP pdf                                                                                                    | 载报告                                                                                                    |
|                                                                                                    | Sedex 4P-Other-Annuel-<br>A50 - 20220608-20220609-<br>Zhongshan Report.pdf                                                                                                    |                                                                                                    |
|                                                                                                    | Sedex 4P-Other-Annual-<br>A5002707-20220608-20220609-<br>Zhongshan . Signed<br>CAP.pdf                                                                                                    |                                                                                                    |
|                                                                                                    |                                                                                                    | 审核(SMETA),以确保                                                                                                    |
| Sedex                                                                                                    | 认可并被他们共享。<br>支持买家:大部分是英国的零售商,如Tesco特易<br>Marks and Spencer玛莎, Sainsbury's, The B<br>等等。Walmart, Costco                                                                                                    | 局型所有 Sedex 会 页 的<br>同购 , John Lewis ,<br>ody Shop , Waitrose                                                                                                    |
| Sedex                                                                                                    | 、<br>、<br>、<br>、<br>、<br>、<br>、<br>、<br>、<br>、<br>、<br>、<br>、<br>、                                                                                                    | 局到所有Sedex要负的<br>易购,John Lewis,<br>ody Shop,Waitrose                                                                                                    |
| Sedex                                                                                                    | 以可并被他们共享。         支持买家:大部分是英国的零售商,如Tesco特别         Marks and Spence四莎, Sainsbury's, The B         等等。Walmart ,Costco         关于九州认证         我们的服务:         ·质量 健康安全 环境管理(                                                                                                    | 感题 , John Lewis ,<br>ody Shop , Waitrose<br>本系认证 (1S0)                                                                                                    |
| Sedex                                                                                                    | 认可并被他们共享。   支持突家:大部分是英国的零售商,如Tesco特级 Marks and Spencer玛莎, Sainsbury's, The B 等等。Walmart ,Costco   关于九州认证   关行加州及证 </td <td>ody Shop, Waitrose<br/>本系认证(ISO)<br/>) 验厂咨询</td>                                                                                                    | ody Shop, Waitrose<br>本系认证(ISO)<br>) 验厂咨询                                                                                                    |
| Sedex                                                                                                    | 以可并被他们共享。         支持买家:大部分是英国的零售商,如Tesco特易         Marks and Spencer玛莎, Sainsbury's, The B         等等。Walmart ,Costco         ● 关于九州认证                                                                                                    | may in a sector of the sector of the sector of t          |
| Sedex<br>Sedex                                                                                                    | 以可并被他们共享。         支持买家:大部分是英国的零售商,如Tesco特别         Marks and Spencer码莎, Sainsbury's, The B         等等。Walmart ,Costco         美子九州认证         人可用的服务:                                                                                                    | main facebook and the second second  |
| Sedex<br>Sedex<br>Sedex<br>Sedex                                                                                                    | 以可并被他们共享。         支持突家:大部分是英国的零售商,如Tesco特级         Marks and Spencer玛莎, Sainsbury's, The B         等等。Walmart ,Costco         一〇〇〇         美子九州认证         美子九州认证         人成         美子九州该证         ● 成量   健康安全   环境管理体         • 成量   健康安全   环境管理体         • 武会责任管理体系(人权)         • 买家要求的反恐及质量验         • 买家要求的品牌保护及环境         • BSCIJSEDEXJGRSJSA80001W                                                                                                    | Magning Sedex 要 day                                                                                                    |
| Sedex<br>Sedex                                                                                                    | 以可并被他们共享。         支持买家:大部分是英国的零售商,如Tesco特别         Marks and Spencer码莎, Sainsbury's, The B         等等。Walmart ,Costco         第等。Walmart ,Costco         第第         第二         大丁九州认证         人可并被他们共享。         Narks and Spencer码莎, Sainsbury's, The B         等等。Walmart ,Costco         第         大丁九州认证         人可加加加加加加加加加加加加加加加加加加加加加加加加加加加加加加加加加加加加                                                                                                    | main a setter a setter a sett |
| Sedex<br>Sedex<br>Sedex | 以可并被他们共享。         支持采家:大部分是英国的零售商,如Tesco特别         Marks and Spencer玛莎, Sainsbury's, The B         等等。Walmart ,Costco         一〇〇         大子九州认证         大子九州认证         人成         大子九州认证         人成         人口的服务:         人成         人成         人の         人の | 本系认证(ISO)<br>) 验厂咨询<br>□含询<br>figw厂咨询<br>/almart[Disney                                                                                                    |